| ŀ | — I    |  |
|---|--------|--|
| J | ob Aid |  |

## **Editing a Timesheet – Managing Exceptions**

Exception flags may show on the timesheet to indicate when employees have punched early or late or are absent. The flags may trigger points to be added to the employee. This job aid covers how to clear or trigger these flags manually when there is a need to manually trigger or prevent points from being added.

## **Clearing an exception flag**

To prevent points from triggering based on an exception, the exception flag must be cleared from the timesheet. Follow these steps to clear an exception flag.

- Click Show Menu E, click the Team Lab, then navigate to Time > Timesheets > All 1 Timesheets > Manage Timesheets and select Current. Note: Other menu options can be selected to edit past or future timesheets.
- 2 Click the Edit Timesheet 📝 icon for the employee you wish to edit.
- 3 Click Exceptions.
- 4 Locate the exception flag you wish to clear and click the drop down to the left of the flag.
- 5 In the drop-down field, select – Clear – .
- 6 Click Save.

| Extra Pay & Counte |   |               |              |                     |        |               |
|--------------------|---|---------------|--------------|---------------------|--------|---------------|
|                    |   |               |              |                     |        |               |
| Mon 12/03/2018     | 1 | 8am-5pm       | ~            |                     |        |               |
| Tue 12/04/2018     | 1 | 8am-5pm       | ~            |                     |        |               |
| Wed 12/05/2018     | 1 | 8am-5pm       | ~            |                     | 4      |               |
| Thu 12/06/2018     | 1 | 8am-5pm       | ~            |                     |        |               |
| Fri 12/07/2018     | 1 | 8am-5pm       | ~            | <mark>. I.</mark> < | $\leq$ | Example of an |
| Sat 12/08/2018     | 1 | Not Scheduled | $\checkmark$ |                     |        | triggered by  |
| Sun 12/09/2018     | 1 | Not Scheduled | - Clear -    |                     |        | pay rules.    |
| Mon 12/10/2018     | 1 | 8am-5pm       | LI           |                     | 5      |               |

## Manually triggering an exception flag

To cause points to trigger based on an exception, the exception flag may need to be manually triggered on the timesheet. Follow these steps to add the exception flag manually.

1 Click Show Menu , click the Team tab, then navigate to Time > Timesheets > All Timesheets > Manage Timesheets and select Current.

Note: Other menu options can be selected to edit past or future timesheets.

- 2 Click the Edit Timesheet 📝 icon for the employee you wish to edit.
- 3 Click Exceptions.
- 4 Locate the date and the exception flag you wish to add and click the drop down in the matching row and column.
- 5 In the drop-down field, select the flag value.
- 6 Click Save.

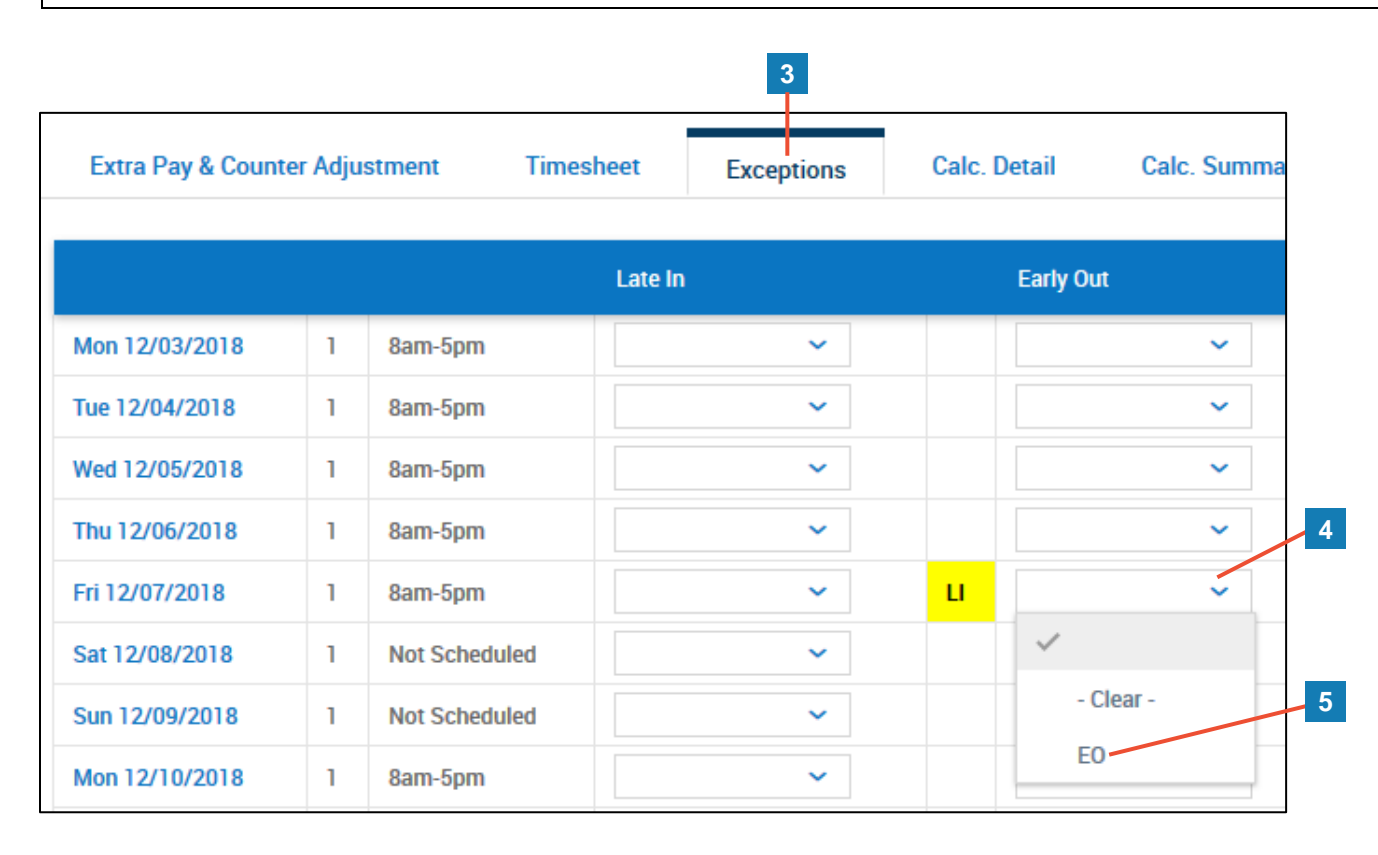